## tekmar<sup>®</sup> Quick Setup Guide tekmarNet® Internet Gateway 485

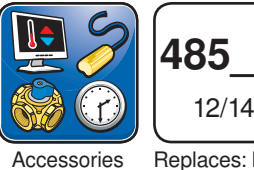

Replaces: New

## 1. Login to Router Setup

- Open web browser
- · Open router setup page
- Often located at: 192.168.0.1 or 192.168.1.1
- · Consult router manual or locate information on router identification sticker

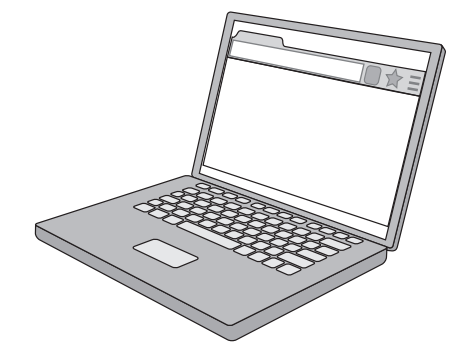

| Setup                                     | Setup                                | Wireless                                            | Security                   | Access Restrictions | Applications<br>& Gaming |
|-------------------------------------------|--------------------------------------|-----------------------------------------------------|----------------------------|---------------------|--------------------------|
|                                           | Basic Se                             | tup                                                 | DDNS                       | MAC Addre           | ss Clone                 |
| Network Setup                             |                                      |                                                     |                            |                     |                          |
| Router IP                                 | Local IF<br>Subnet                   | P Address: 1<br>Mask: 2                             | 92.168.0                   | . 1                 |                          |
| Network Address<br>Server Settings (DHCP) | DHCP<br>Starting<br>Maximu<br>of DHC | Server: (<br>IP Address: 1<br>um Number<br>P Users: | Enable D       92.168.0.10 | )isable             |                          |

#### DHCP

• Set the DHCP range to start at address 10

| Amplications       |                |          |                 |          | Wir          | eless        | -G Broa          |
|--------------------|----------------|----------|-----------------|----------|--------------|--------------|------------------|
| & Gaming           | Setup          | Wireless | Securit         | y Access | Restrictions | Appi<br>& Ga | ications<br>ming |
|                    | Port Range For | ward     | Port Triggering | - 1      | DMZ          | I            | Qo               |
| Port Range Forward |                |          |                 |          |              |              |                  |
|                    |                |          | Port            | Range    |              |              |                  |
|                    | Application    | Start    | End             | Protocol | IP Addres    | ss           | Enable           |
|                    | tekmar         | 80 to    | 80              | Both 🗸   | 192.168.0.   | 2            | ~                |

Port Forwarding or NAT

- Forward to 485 LAN static IP address example 192.168.0.2
- Internal port 80
- · External port 80
- A Watts Water Technologies Company

## 2. Remove cover

## 3. Connect Cable to Router

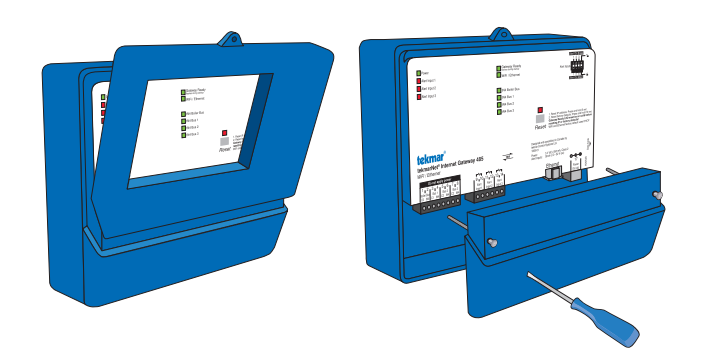

## 4. Connect Power

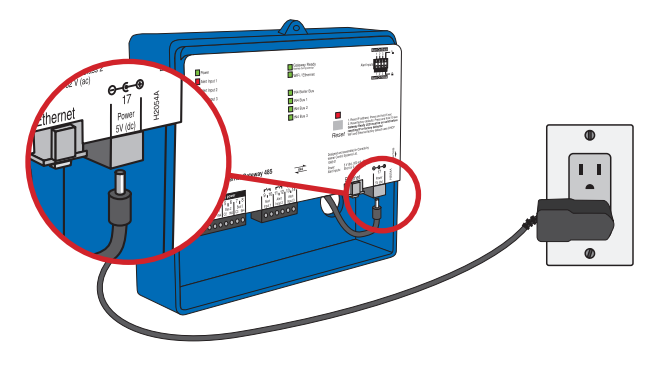

# 

## 5. Status LEDs

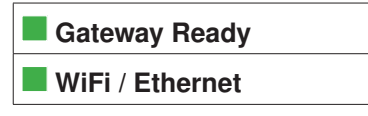

· Gateway Ready on solid

• WiFi / Ethernet on solid

### 6. Web Browser

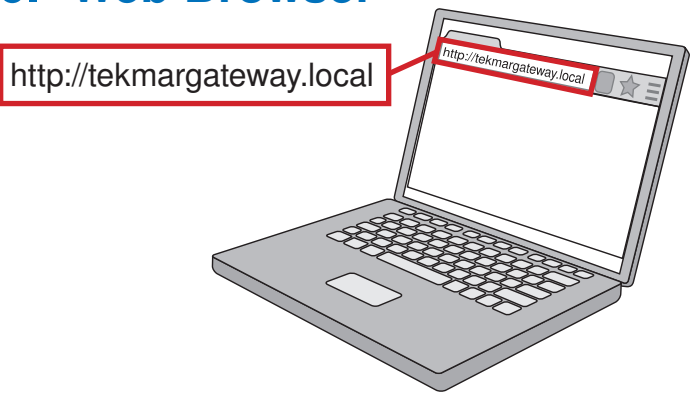

# 7. Login

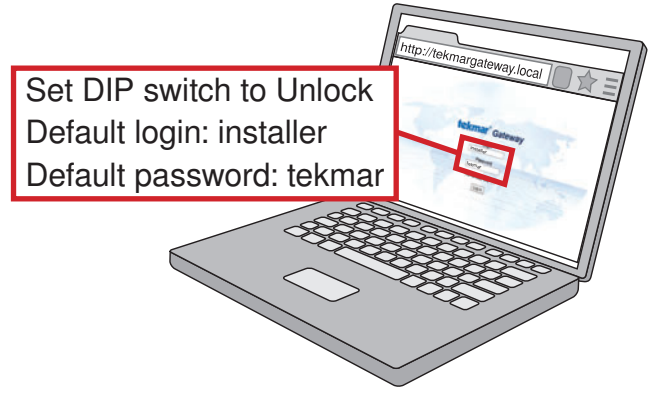

## 8. Click "Configuration"

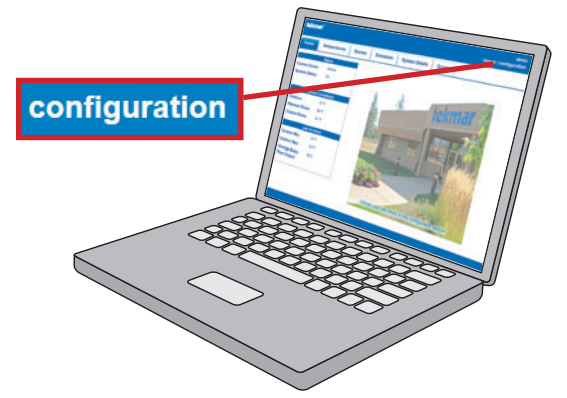

| ome | Temperatures                                                                                                    | Scenes                                                                                                    | Schedules         | System Details                                                                     | Graphs                                                                                                    |                                                                                                   |                                                             |
|-----|----------------------------------------------------------------------------------------------------|----------------------------------------------------------------------------------------------------|-------------------|------------------------------------------------------------------------------------|----------------------------------------------------------------------------------------------------|---------------------------------------------------------------------------------------------------|-------------------------------------------------------------|
|     | Configuration                                                                                                    |                                                                                                    |                   |                                                                                    |                                                                                                    |                                                                                                   |                                                             |
|     | Job Site Genera                                                                                                    | al Areas D                                                                                                    | evices Scenes     | Users Email                                                                        | Alerts Softwa                                                                                                    | re History                                                                                        | Network                                                     |
|     | Ethorpot                                                                                                    | Ontio                                                                                                    |                   |                                                                                    |                                                                                                    |                                                                                                   |                                                             |
|     | Ememer                                                                                                    | Option                                                                                                    |                   |                                                                                    |                                                                                                    |                                                                                                   |                                                             |
|     | 1                                                                                                    |                                                                                                    |                   |                                                                                    | ( and ( ) and ( )                                                                                                    |                                                                                                   |                                                             |
| ne  | Temperatures                                                                                                    | Scenes                                                                                                    | Schedules         | System Details                                                                     | Graphs                                                                                                    |                                                                                                   |                                                             |
|     | Configuration                                                                                                    |                                                                                                    |                   |                                                                                    |                                                                                                    |                                                                                                   |                                                             |
|     | Configuration                                                                                                    |                                                                                                    |                   |                                                                                    |                                                                                                    |                                                                                                   |                                                             |
|     | Joh Olto Comerce                                                                                                    | Anna De                                                                                                    | Comment           | Lines Engell                                                                       | Janta Daffrua                                                                                                    | I Untonio                                                                                         | Matural                                                     |
|     | Job Site Genera                                                                                                    | I Areas De                                                                                                    | evices Scenes     | Users Email A                                                                      | lerts Softwa                                                                                                    | re History                                                                                        | Network                                                     |
|     | Job Site Genera                                                                                                    | I Areas De                                                                                                    | evices Scenes     | Users Email A                                                                      | lerts Softwa                                                                                                    | re History                                                                                        | Network                                                     |
|     | Job Site Genera<br>Network Configu<br>Ethernet Wil                                                                              | I Areas De<br>ration<br>TI DNS/Por                                                                                                    | t                 | Users Email A                                                                      | Nerts Softwa                                                                                                    | re History                                                                                        | Network                                                     |
|     | Job Site Genera<br>Network Configu<br>Ethernet Wil                                                                              | I Areas De<br>ration<br>Fi   DNS/Por                                                                                                    | t                 | Users Email A<br>Etherr                                                            | Nerts Softwar                                                                                                    | e History                                                                                         | Network                                                     |
|     | Job Site Genera<br>Network Configu<br>Ethernet Wil<br>DHCP                                                                      | I Areas De<br>ration<br>Fi DNS/Por<br>Enabled                                                                                                    | t<br>Disabled     | Users Email A<br>Etherr<br>A. Sele                                                 | Nerts Softwar<br>Net Tab<br>ect DHCP Disa                                                                                               | e History                                                                                         | Network                                                     |
|     | Job Site Genera<br>Network Configu<br>Ethernet Will<br>DHCP<br>IP Address                                                       | I Areas De<br>ration<br>Fi DNS/Por<br>Enabled 0<br>192.168.0.2                                                                                                    | t<br>Disabled     | Users Email A<br>Ethern<br>A. Sele<br>B. Ente                                      | Net Tab<br>ect DHCP Disa<br>er Local Area I                                                                                             | e History<br>abled radio b<br>Network stat                                                        | Network<br>outton<br>ic IP addres                           |
|     | Job Site Genera<br>Network Configu<br>Ethernet Wil<br>DHCP<br>IP Address<br>Subnet Mask                                         | Areas         Description           ration         DNS/Por           Enabled         0           192.168.0.2         255.255.255.0                                           | t<br>Disabled O   | Users Email A<br>Etherr<br>A. Sele<br>B. Ente<br>exa                               | et Tab<br>ect DHCP Disa<br>r Local Area I<br>mple: 192.168                                                                              | abled radio b<br>Network stat<br>.0.2                                                             | Network<br>outton<br>ic IP addres                           |
|     | Job Site Genera<br>Network Configu<br>Ethernet Wil<br>DHCP<br>IP Address<br>Subnet Mask<br>Gateway                              | Areas         Description           ration         DNS/Por           Enabled         O           192.168.0.2         255.255.255.0           192.168.0.1         192.168.0.1 | t<br>Disabled     | Users Email A<br>Etherr<br>A. Sele<br>B. Ente<br>exa<br>C. Sub                     | et Tab<br>ect DHCP Disa<br>er Local Area I<br>mple: 192.168<br>net mask exa                                                             | abled radio b<br>Network stat<br>.0.2<br>mple: 255.25                                             | Network<br>outton<br>ic IP addres                           |
|     | Job Site Genera<br>Network Configu<br>Ethernet Wil<br>DHCP<br>IP Address<br>Subnet Mask<br>Gateway                              | Areas         Description           ration         DNS/Por           Enabled         O           192.168.0.2         255.255.255.0           192.168.0.1         192.168.0.1 | t<br>Disabled (e) | Users Email A<br>Ethern<br>A. Sele<br>B. Ente<br>exa<br>C. Sub<br>D. Rou           | tet Tab<br>ect DHCP Disa<br>er Local Area I<br>mple: 192.168<br>net mask exa<br>ter example: 1                                          | abled radio b<br>Network stat<br>.0.2<br>mple: 255.25<br>92.168.0.1                               | Network<br>outton<br>ic IP addres<br>55.255.0               |
|     | Job Site Genera<br>Network Configu<br>Ethernet Wil<br>DHCP<br>IP Address<br>Subnet Mask<br>Gateway                              | Areas         Description           ration         DNS/Por           Enabled         O           192.168.0.2         255.255.0           192.168.0.1         192.168.0.1     | t<br>Disabled     | Users Email A<br>Etherr<br>A. Sele<br>B. Ente<br>exa<br>C. Sub<br>D. Rou<br>E. Pow | Nerts Softwar<br>Net Tab<br>Sect DHCP Disa<br>er Local Area I<br>mple: 192.168<br>net mask exa<br>ter example: 1<br>ver the router of   | e History<br>abled radio b<br>Network stat<br>.0.2<br>mple: 255.25<br>92.168.0.1                  | Network<br>button<br>ic IP addres<br>55.255.0<br>er back on |
|     | Job Site Genera<br>Network Configu<br>Ethernet Wil<br>DHCP<br>IP Address<br>Subnet Mask<br>Gateway<br>WIEI Opt                  | Areas         Description           ration         DNS/Por           Enabled         0           192.168.0.2         255.255.0           192.168.0.1         1               | t<br>Disabled     | Users Email A<br>Etherr<br>A. Sele<br>B. Ente<br>exa<br>C. Sub<br>D. Rou<br>E. Pow | Net Tab<br>ect DHCP Disa<br>er Local Area I<br>mple: 192.168<br>net mask exa<br>ter example: 1<br>ver the router o                      | e History<br>abled radio b<br>Network stat<br>.0.2<br>mple: 255.25<br>92.168.0.1<br>off, then pow | Network<br>outton<br>ic IP addres<br>55.255.0<br>er back on |
|     | Job Site Genera<br>Network Configu<br>Ethernet Wil<br>DHCP<br>IP Address<br>Subnet Mask<br>Gateway                              | Areas         Def           ration         DNS/Por           Enabled         O           192.168.0.2         255.255.255.0           192.168.0.1         192.168.0.1         | t<br>Disabled O   | Users Email A<br>Ethern<br>A. Sele<br>B. Ente<br>exa<br>C. Sub<br>D. Rou<br>E. Pow | Net Tab<br>ect DHCP Disa<br>er Local Area I<br>mple: 192.168<br>net mask exa<br>ter example: 1<br>ver the router o                      | e History<br>abled radio b<br>Network stat<br>.0.2<br>mple: 255.25<br>92.168.0.1<br>off, then pow | Network<br>outton<br>ic IP addres<br>55.255.0<br>er back on |
|     | Job Site Genera<br>Network Configu<br>Ethernet Wil<br>DHCP<br>IP Address<br>Subnet Mask<br>Gateway<br>WIFI Opt<br>Configuration | Areas         Definition           ration         DNS/Por           Enabled         O           192.168.0.2         255.255.255.0           192.168.0.1         192.168.0.1  | t<br>Disabled O   | Users Email A<br>Ethern<br>A. Sele<br>B. Ente<br>exa<br>C. Sub<br>D. Rou<br>E. Pow | Alerts Softwar<br>Alet Tab<br>Ext DHCP Disa<br>Ext Local Area I<br>mple: 192.168<br>net mask exa<br>ter example: 1<br>ver the router of | e History<br>abled radio b<br>Network stat<br>.0.2<br>mple: 255.25<br>92.168.0.1<br>off, then pow | Network<br>outton<br>ic IP addres<br>55.255.0<br>er back on |

|                                                                                                    | WIFI DNS/POR                                                                                                    |                                                                                                    |  |  |  |
|----------------------------------------------------------------------------------------------------|----------------------------------------------------------------------------------------------------|----------------------------------------------------------------------------------------------------|--|--|--|
| tatus                                                                                                    | Connected to TP-LINK_6CD356 on 192.16                                                                                                    | 58.0.101 (Please remove ethernet cable.)                                                                                                    |  |  |  |
|                                                                                                    | Network TCP/IP                                                                                                    |                                                                                                    |  |  |  |
| letwork                                                                                                    | TP-LINK_6CD356                                                                                                    | Select a Network                                                                                                    |  |  |  |
| Password                                                                                                    | •••••                                                                                                    | TP-LINK_6CD356                                                                                                    |  |  |  |
|                                                                                                    | Connect                                                                                                    | tekmar-GUEST-02<br>HP-Print-80-tekmar-GUEST-print                                                                                                    |  |  |  |
|                                                                                                    | And the Experimental Address                                                                                                    |                                                                                                    |  |  |  |
|                                                                                                    |                                                                                                    | Scan                                                                                                    |  |  |  |
|                                                                                                    |                                                                                                    | WiFi Network Tab                                                                                                    |  |  |  |
|                                                                                                    |                                                                                                    | A. Scan and select WiFi network.                                                                                                    |  |  |  |
|                                                                                                    |                                                                                                    | B. Enter WiFi password.                                                                                                    |  |  |  |
| nfiguration                                                                                                    |                                                                                                    |                                                                                                    |  |  |  |
| 2 migun au on                                                                                                    |                                                                                                    |                                                                                                    |  |  |  |
| b Site Gene                                                                                                    | eral Areas Devices Scenes                                                                                                    | Users Email Alerts Software History Network                                                                                                    |  |  |  |
| b Site Gene                                                                                                    | eral Areas Devices Scenes                                                                                                    | Users Email Alerts Software History Network                                                                                                    |  |  |  |
| b Site Gene<br>etwork Confi                                                                                                    | eral Areas Devices Scenes guration                                                                                                    | Users Email Alerts Software History Network                                                                                                    |  |  |  |
| b Site Gene<br>letwork Confi<br>Ethernet                                                                                                    | eral Areas Devices Scenes<br>guration<br>WiFi DNS/Port                                                                                                    | Users Email Alerts Software History Network                                                                                                    |  |  |  |
| b Site Gene<br>letwork Confi<br>Ethernet                                                                                                    | eral Areas Devices Scenes<br>guration<br>WiFi DNS/Port<br>Connected to TP-LINK_6CD356 on 192.16                                                                                                    | Users Email Alerts Software History Network 88.0.2 (Please WiFi TCP/IP Tab                                                                                                    |  |  |  |
| b Site Gene<br>Network Confi<br>Ethernet                                                                                                    | eral Areas Devices Scenes guration WiFi DNS/Port Connected to TP-LINK_6CD356 on 192.16 Network TCP/IP                                                                                                    | Users Email Alerts Software History Network<br>58.0.2 (Please WiFi TCP/IP Tab<br>C. Select DHCP Disabled radio button                                                                                                    |  |  |  |
| b Site Gene<br>letwork Confi<br>Ethernet                                                                                                    | eral Areas Devices Scenes guration WiFi DNS/Port Connected to TP-LINK_6CD356 on 192.16 Network TCP/IP                                                                                                    | Users Email Alerts Software History Network<br>58.0.2 (Please WiFi TCP/IP Tab<br>C. Select DHCP Disabled radio button<br>D. Enter Local Area Network static IP address                                                                                                    |  |  |  |
| b Site Gene<br>letwork Confi<br>Ethernet<br>status                                                                                                    | Areas     Devices     Scenes       guration       WiFi     DNS/Port       Connected to TP-LINK_6CD356 on 192.16       Network     TCP/IP       Enabled     Disabled       192.165.0.2                                                                                                    | Users Email Alerts Software History Network<br>S8.0.2 (Please WiFi TCP/IP Tab<br>C. Select DHCP Disabled radio button<br>D. Enter Local Area Network static IP address example: 192.168.0.2                                                                                                    |  |  |  |
| b Site Gene<br>letwork Confi<br>Ethernet<br>status<br>DHCP<br>P Address<br>Subnet Mask                                                                                                    | eral Areas Devices Scenes  guration  WiFi DNS/Port  Connected to TP-LINK_6CD356 on 192.16  Network TCP/IP  Enabled Oisabled  192.168.0.2  255.255.255.0                                                                                                    | Users Email Alerts Software History Network<br>58.0.2 (Please WiFi TCP/IP Tab<br>C. Select DHCP Disabled radio button<br>D. Enter Local Area Network static IP address example: 192.168.0.2<br>E. Subnet mask example: 255.255.255.0                                                                |  |  |  |
| Ab Site Gene<br>Letwork Confi<br>Ethernet<br>Status<br>Status<br>DHCP<br>P Address<br>Subnet Mask<br>Sateway                                                                                                    | Image: state state | Users Email Alerts Software History Network<br>58.0.2 (Please WiFi TCP/IP Tab<br>C. Select DHCP Disabled radio button<br>D. Enter Local Area Network static IP address example: 192.168.0.2<br>E. Subnet mask example: 255.255.255.0<br>F. Router example: 192.168.0.1                              |  |  |  |
| Attion of the second second se | Areas     Devices     Scenes       guration       WiFi     DNS/Port       Connected to TP-LINK_6CD356 on 192.16       Network     TCP/IP       Enabled     Disabled       192.168.0.2       255 255 0       192.168.0.1                                                                                                    | Users Email Alerts Software History Network<br>B8.0.2 (Please WiFi TCP/IP Tab<br>C. Select DHCP Disabled radio button<br>D. Enter Local Area Network static IP address example: 192.168.0.2<br>E. Subnet mask example: 255.255.255.0<br>F. Router example: 192.168.0.1<br>G. Unplug Ethernet cable. |  |  |  |

## 12. Dynamic DNS

- http://no-ip.com
- · Create account
- Download and install Dynamic Update Client (DUC) to any computer or router on the LAN.

## 13. Install In Mechanical Room 14. Wire tN4 Bus

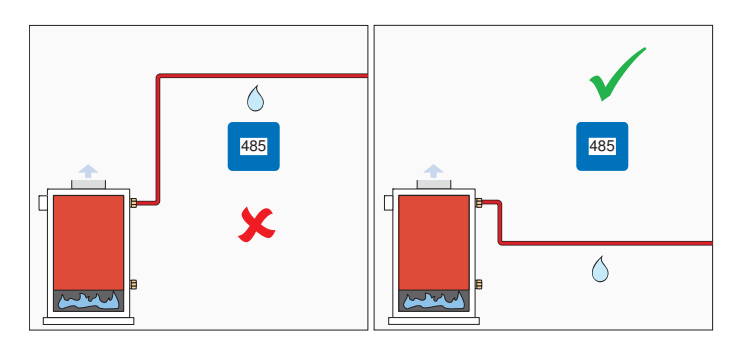

#### 3 | 4 5<sub>1</sub>6 1<sub>1</sub>2 7 <sub>|</sub> 8 Boiler Bus Bus 1 Bus 2 Bus 3 C2 | tN4 C0 | tN4 | C1 | tN4 C3 | tN4 $\square$ $\square$ C tN4

## 15. Reconnect Ethernet

- · Only applies to wired Ethernet connections
- · Not applicable for WiFi connections

## 16. Reconnect Power

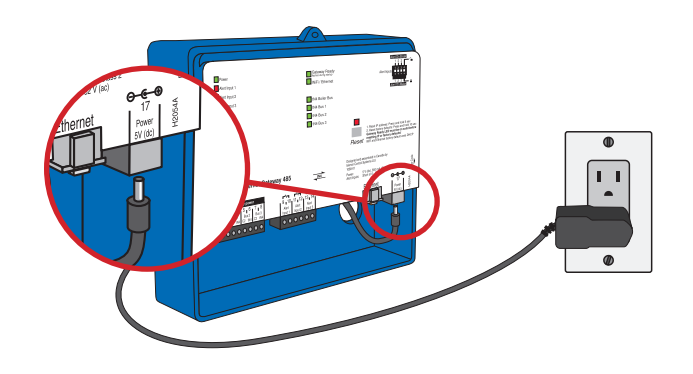

## 17. Login

Inside building LAN http://tekmargateway.local

**Outside building on Internet** Enter no-ip.com hostname

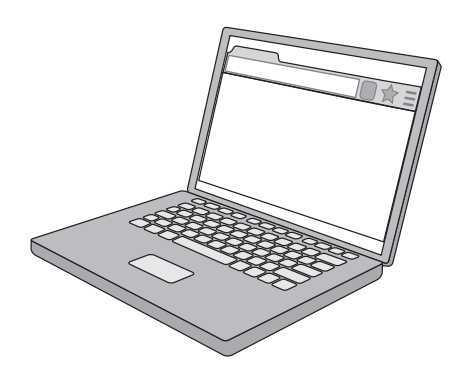

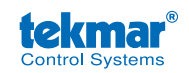

tekmar Control Systems Ltd., A Watts Water Technologies Company. Head Office: 5100 Silver Star Road, Vernon, B.C. Canada V1B 3K4, 250-545-7749, Fax. 250-545-0650 Web Site: www.tekmarControls.com

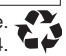